## Inserimento di un Rowid Specifico in Tabella - Readerld

Se si vuole inserire un Rowid diverso da quello di Default in una tabella è necessario:

• Nel model della grid inserire l'attributo: readerId:'Key'

Dove 'Key' rappresenta il nome della nostra chiave.

Esempio:

| Nome Attributo | Valore Attributo                                                               |  |  |  |  |
|----------------|--------------------------------------------------------------------------------|--|--|--|--|
| class          | {cellEdit:false, readerId:'Key', caption: "Ditte", shrinkToFit:true, width:650 |  |  |  |  |

• Nell'applicazione, al momento della creazione della tabella, dovremo aggiungere all'array della grid il 'rowIndex'⇒'Key', per specificare quale sarà il Rowid che dovrà utilizzare:

**Nota.** Questa elaborazione è necessaria nel momento in cui la query che passiamo sarà il risultato di più JOIN a più tabelle.

Se invece si vuole creare un ROWID che racchiuda più campi è necessario:

• Nell'applicazione, al momento della creazione della grid, dovremo rielaborare il risultato della querry e passare alla tabella un Array.

Esempio:

In una tabella abbiamo: TABELLA: PRODUZIONI JOIN PRODOTTICREATI

| CodiceDipendente | Cognome | Nome  | Data       | TipoProdotto | Numero |
|------------------|---------|-------|------------|--------------|--------|
| 001              | Rossi   | Luigi | 22/01/2013 | BX01         | 20     |
| 001              | Rossi   | Luigi | 25/01/2013 | BX01         | 30     |
| 001              | Rossi   | Luigi | 22/01/2013 | BX04         | 25     |
| 004              | Verdi   | Rosa  | 22/01/2013 | BC9F         | 15     |

Le tabelle separate sono così:

## TABELLA: PRODOTTICREATI

| CodiceDipendente | Data       | TipoProdotto | Numero |
|------------------|------------|--------------|--------|
| 001              | 22/01/2013 | BX01         | 20     |
| 001              | 25/01/2013 | BX01         | 30     |
| 001              | 22/01/2013 | BX04         | 25     |
| 004              | 22/01/2013 | BC9F         | 15     |

Vogliamo che al doppioclick su una riga vengano elencati

From: https://wiki.nuvolaitalsoft.it/ - **wiki** 

Permanent link: https://wiki.nuvolaitalsoft.it/doku.php?id=sviluppo:readerid&rev=1358430385

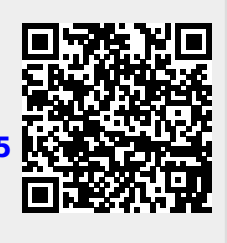

Last update: 2018/03/19 10:45